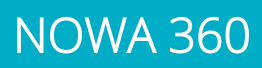

# Comment configurer un réseau Wi-Fi manuellement

#### Mise en contexte

NOWA

Il peut arriver que le système NOWA 360 ne soit pas en mesure de rechercher les réseaux sans-fil correctement (Ex. : le réseau n'apparait pas, le panneau redémarre quand il effectue sa recherche).

La procédure va vous expliquer comment faire pour pallier à ce problème en configurant manuellement le réseau Wi-Fi

### **Procédure**

1. Appuyer sur les boutons suivants sur l'unité de contrôle pour activer le « Mode Découverte Wi-Fi »

#### 9 9 9 9 9 ENTER MENU 8

- 2. Attendre que l'unité de contrôle émette un bip 2 secondes, puis appuyer sur MENU MENU
- 3. Ouvrer votre téléphone intelligent et accéder aux paramètres des réseaux Wi-Fi
- 4. Recherchez et sélectionnez un réseau Wi-Fi commençant par « ZEROWIRE\_XXXX »
- 5. Attendre que votre téléphone s'y connecte (crochet bleu à gauche du nom du réseau pour les iPhone, Internet peut ne pas être disponible pour Android). Certains téléphones empêcheront l'accès à ces types de réseaux par défaut. Si vous voyez, « Internet ne peut pas être disponible » comme notification, appuyer s « Ignorer ».
- 6. Ouvrer un navigateur Web (Safari, Chrome, Internet)
- 7. Tapez l'adresse IP dans la barre d'adresse : 192.168.1.3
- 8. Attendez que le navigateur vous dirige à une page de connexion
- 9. Entrez les informations suivantes et connectez-vous
  - a. Nom : installer (en minuscules)
  - b. Mot de passe : 3275
- 10. Une fois connecté, appuyez sur le bouton Menu

en haut à droite de votre écran 11. Appuyez sur « Paramètres »

- 12. Une fois arrivée sur la page des paramètres, appuyez sur « capteurs » sous « Sélecteur de Paramètres : et sélectionnez « Réseaux » dans la liste déroulante
- 13. Descendez plus bas dans la page et vous devriez voir ceci (voir Fig 1)
- 14. Entrer le nom de votre réseau Wi-Fi dans le champ « SSID WI-FI » exactement comme il est affiché dans votre téléphone
- 15. Entrer le mot de passe de votre réseau Wi-Fi dans le champ « Mot de passe Wi-Fi »
- 16. Remonter dans le haut de la page et appuyer sur le bouton bleu « sauvegarder ».
- 17. Désactiver la découverte Wi-Fi en suivant les étapes 1 à 3.
- 18. Votre panneau NOWA 360 devrait se connecter au réseau d'ici 1 à 3 minutes.

## www.nowasupport.com / 1 877 287-7777 #2

Fig 1 Configuration Wi-Fi

| SSID Wi-Fi             |
|------------------------|
| [DEFAULT SSID]         |
| Type de sécurité Wi-Fi |
| Phrase secrète WPA2 🗸  |
| Mot de passe Wi-Fi     |
| [DEFAULT PASSWORD]     |

M

2022/08